# Aplikacja SCSA - Instrukcja logowania i autoryzacji w systemie bankowości internetowej

## 1. Logowanie do systemu bankowości internetowej przy pomocy karty mikroprocesorowej

W celu skorzystania z karty mikroprocesorowej do uwierzytelniania i autoryzacji zleceń system bankowości internetowej pobiera i uruchamia aplikację SCSA (e-Podpis). Do działania aplikacja SCSA wymaga zainstalowanego na komputerze środowiska Java. Może to być zarówno Java pobrana ze strony java.com jak i w wersji otwartej - pobrana np. ze strony: <u>https://www.bsjaroslaw.pl/bankowosc-korporacyjna</u>. Aby wykonać zlecenie wymagające akceptacji kartą mikroprocesorową, należy w pierwszej kolejności zalogować się do aplikacji SCSA, wpisując kod PIN. Kod PIN jest to kod wydany razem z kartą mikroprocesorową. Podczas logowania do aplikacji SCSA, bankowości internetowej i podpisywania zleceń cały czas wymagany jest tylko jeden – ten sam kod PIN oraz karta mikroprocesorowa.

A. Pierwsze logowanie do bankowości internetowej za pomocą karty mikroprocesorowej

Proces pierwszego logowania za pomocą karty mikroprocesorowej przebiega w następujący sposób:

- Użytkownik wpisuje następujący adres w przeglądarce: <u>https://e-bsjaroslaw.cui.pl</u> lub wybiera z menu "Zaloguj" na stronie <u>www.bsjaroslaw.pl</u> odpowiedni przycisk.
- Użytkownik wprowadza identyfikator oraz naciska przycisk [DALEJ]:

| Zaloguj się do bankowości internetowej                            |
|-------------------------------------------------------------------|
| Login                                                             |
| DALEJ                                                             |
| <br>ZASADY BEZPIECZEŃSTWA BEZPIECZNE ZAKUPY W INTERNECIE Polski V |

 Pojawia się formatka do potwierdzenia logowania za pomocą aplikacji SCSA, na której widoczny jest m.in. identyfikator użytkownika i kod weryfikacyjny. Kolejny etap logowania wymaga naciśnięcia przycisku [ZALOGUJ SIĘ ZA POMOCĄ E-PODPISU].

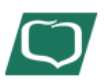

## Zaloguj się do bankowości internetowej

Powiadomienie autoryzujące logowanie dla XXXXXXX zostało wysłane do aplikacji SCSA.

Kod weryfikacyjny: YYYY

Zweryfikuj zgodność powyższego kodu z kodem widocznym w aplikacji SCSA.

Pozostań na tej stronie i potwierdź operację w aplikacji SCSA.

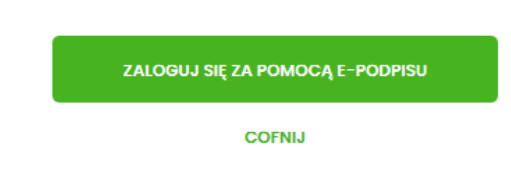

- System pobiera aplikację SCSA służącą do obsługi podpisu za pomocą karty mikroprocesorowej.
- Po uruchomieniu aplikacja SCSA prezentuje użytkownikowi ekran logowania do e-Podpis, czyli do samej aplikacji.

| e-Podpis              |            |  |
|-----------------------|------------|--|
| Dane do podpisu:      |            |  |
| Logowanie do e-Podpis |            |  |
|                       |            |  |
|                       |            |  |
|                       |            |  |
|                       | Podaj PIN: |  |
|                       | Podaj PIN: |  |

- Użytkownik wpisuje PIN, następnie naciska przycisk [PODPISZ], aplikacja sprawdza poprawność wprowadzonych danych.
- Po poprawnej weryfikacji wprowadzonego PIN-u aplikacja SCSA ponownie prosi o podanie kodu PIN, ale tym razem w celu potwierdzenia logowania do bankowości internetowej.

| Zaloguj się do bankowości internetowej                                                                                                    | ✓ e-Podpis (podpis niekwalifikowany) e-Podpis                      |            | - 0     | × |
|----------------------------------------------------------------------------------------------------|--------------------------------------------------------------------|------------|---------|---|
| Powiadomienie autoryzujące logowanie dla XXXXXXXX<br>zostało wysłane do aplikacji SCSA.<br>Kod weryfikacyjny: YYYY<br>zweryfikuj zgodność powyższego kodu z kodem widocznym w aplikacji SCSA.<br>Pozostań na tej stronie i potwierdź operację w aplikacji<br>SCSA. | Dane do podpisu:<br>Logowanie do CUI Bank. Kod weryfikacyjny: YYYY | Podaj PIN: | Podpisz |   |
| COFNIJ                                                                                                    |                                                                    |            |         |   |

- Należy sprawdzić, czy kod weryfikacyjny podany na stronie logowania jest identyczny z kodem wyświetlanym w aplikacji SCSA.
- Po poprawnym wprowadzeniu kodu PIN system loguje użytkownika do bankowości internetowej.
- B. Kolejne logowanie do bankowości internetowej przy pomocy karty mikroprocesorowej Przed zalogowaniem do aplikacji SCSA jej ikona znajdująca się w zasobniku jest szara (na zrzucie ekranu oznaczona czerwonym okręgiem):

Po zalogowaniu ikona staje się niebieska:

🔲 👯 🗓 💻 🕼 🦉 🔛 🔛 23:51 🛛 🗮

Przy kolejnym logowaniu do systemu bankowości internetowej, po wpisaniu identyfikatora system automatycznie wyświetla okno aplikacji SCSA.

| 🖌 e-Podpis (podpis niekwalifikowany)           |            | - | - ×    |
|------------------------------------------------|------------|---|--------|
| e-Podpis                                       |            |   |        |
| Dane do podpisu:                               |            |   |        |
| Logowanie do CUI Bank. Kod weryfikacyjny: YYYY |            |   |        |
|                                                |            |   |        |
|                                                |            |   |        |
|                                                | Podaj PIN: |   |        |
|                                                | Anuluj     | F | odpisz |
|                                                |            |   |        |
|                                                |            |   |        |

Po sprawdzeniu kodu weryfikacyjnego i poprawnym wprowadzeniu PIN-u system loguje użytkownika do bankowości internetowej.

#### 2. Autoryzacja zleceń za pomocą karty mikroprocesorowej

Po wprowadzeniu danych dyspozycji przelewu i naciśnięciu [DALEJ] system prezentuje formularz potwierdzenia wprowadzonych danych wraz z oknem do prowadzenia kodu PIN.

| ykry z rochunku 32 8707 0008 0001 4036 3000 0001 |                                                                    |                                                                                               |                |
|--------------------------------------------------|--------------------------------------------------------------------|-----------------------------------------------------------------------------------------------|----------------|
| Nadawaa                                          | VAN TESTOWY<br>TESTOWA II-III MIASTO                               | 🖌 e-Podpis (podpis niekwalifikowany)                                                          | - 0            |
| Odbiorca:                                        | Odibiorca Testowy                                                  | e-Podpis                                                                                      |                |
| Rachunek odbiorcy:                               | 84 2190 0002 4086 8249 8284 2288<br>DNB Centralo                   |                                                                                               |                |
| Kuenter                                          | 100 000                                                            | Dane do podpisu:                                                                              |                |
| https://                                         | 1,00 PLN                                                           | Dodanie przelewu                                                                              |                |
| Tytulanz                                         | tytuł testowy                                                      | Kwata: 1,00 PLN<br>Odbiorca: Odbiorca Testowy                                                 |                |
| Data realizacji                                  | Dzisiaj, 27.02.2020                                                | Z rachunku: 92 8707 0006 0001 4036 3000 0001<br>Na rachunek: 84 2190 0002 4086 8249 8284 2288 |                |
| Rodzaj przelewu:                                 | Elbir i wewnetrzny                                                 | Tytukem: tytuk<br>Typ przelewu: Przelew krajowy                                               |                |
|                                                  | POKAŽ DODATKOWE INFORMACJE                                         |                                                                                               | Podaj PIN:     |
|                                                  |                                                                    |                                                                                               |                |
|                                                  | Pozostan na tej stronie i potwieraz operację w aplikacji e-Poapis. |                                                                                               | Anuluj Podpisz |
|                                                  |                                                                    |                                                                                               |                |
|                                                  |                                                                    |                                                                                               |                |

Na formularzu E-PODPIS dostępne są akcje:

- [ANULUJ] umożliwia rezygnację z podpisania dyspozycji.
- [PODPISZ] umożliwia podpisanie dyspozycji.

Po wprowadzeniu kodu PIN i naciśnięciu [PODPISZ] system prezentuje formularz z informacją o poprawnej autoryzacji dyspozycji.

| 1    |
|------|
|      |
|      |
| - 11 |
|      |
| 2    |
|      |

Po naciśnięciu [ZAMKNIJ] system prezentuje formularz z potwierdzeniem realizacji dyspozycji.

|                                             | × |
|---------------------------------------------|---|
|                                             |   |
|                                             |   |
| Potwierdzenie                               |   |
| Dyspozycja została zapisana do listy zleceń |   |
| WRÓĆ DO PULPITU                             |   |
| UTWÓRZ NOWY PRZELEW                         |   |
|                                             |   |
| ZAPISZ JAKO SZABLON                         |   |
| 2                                           |   |

Na formularzu POTWIERDZENIE dostępne są akcje:

- [WRÓĆ DO PULPITU] umożliwia powrót do pulpitu.
- [UTWÓRZ NOWY PRZELEW] umożliwia utworzenie nowej dyspozycji.
- [ZAPISZ JAKO SZABLON] umożliwia zapisanie dyspozycji jako szablon. W przypadku gdy użytkownik wprowadzi błędny kod PIN, system zaprezentuje komunikat:

| e-Podpis (podpis niekwalifikowany)                                                                                                    |            | - | > |
|----------------------------------------------------------------------------------------------------|------------|---|---|
| e-Podpis                                                                                                    |            |   |   |
| Dane do podpisu:                                                                                                    |            |   |   |
| Dodanie przelewu                                                                                                    |            |   | î |
| Kwota: 1,00 PLN                                                                                                    |            |   |   |
| Odbiorca: Odbiorca Testowy                                                                                                    |            |   |   |
| Z rachunku: 92 8707 0006 0001 4036 3000 0001                                                                                                    |            |   |   |
| Z rachunku: 92 8707 0006 0001 4036 3000 0001<br>Na rachunek: 84 2190 0002 4086 8249 8284 2288                                                           |            |   |   |
| Z rachunku: <b>92 8707 0006 0001 4036 3000 0001</b><br>Na rachunek: 84 2190 0002 4086 8249 8284 2288<br>Tytułem: tytuł<br>Typ przelewu: Przelew krajowy |            |   | 1 |
| Z rachunku: 92 8707 0006 0001 4036 3000 0001<br>Na rachunek: 84 2190 0002 4086 8249 8284 2288<br>Tytułem: tytuł<br>Typ przelewu: Przelew krajowy        | Podaj PIN: |   |   |
| Z rachunku: 92 8707 0006 0001 4036 3000 0001<br>Na rachunek: 84 2190 0002 4086 8249 8284 2288<br>Tytułem: tytuł<br>Typ przelewu: Przelew krajowy        | Podaj PIN: |   |   |
| Z rachunku: 92 8707 0006 0001 4036 3000 0001<br>Na rachunek: 84 2190 0002 4086 8249 8284 2288<br>Tytułem: tytuł<br>Typ przelewu: Przelew krajowy        | Podaj PIN: |   |   |

Na formularzu E-PODPIS dostępne są akcje:

- [ANULUJ] umożliwia rezygnację z podpisania dyspozycji,
- [PODPISZ] umożliwia wprowadzenie poprawnego kodu i podpisanie dyspozycji.

Po odrzuceniu dyspozycji za pomocą przycisku [ANULUJ], system prezentuje następujący komunikat:

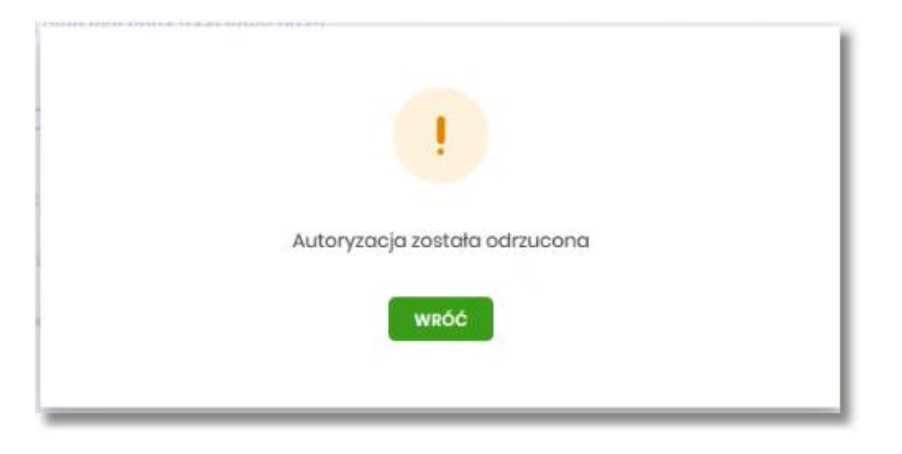

## 3. Odblokowanie kodu PIN W celu odblokowania kodu PIN należy:

- 1. Umieścić kartę mikroprocesorową w czytniku.
- 2. Uruchomić aplikację SCSA wpisując identyfikator w bankowości internetowej.
- 3. Kliknąć prawym przyciskiem myszy na ikonę aplikacji w zasobniku systemowym i wybrać z menu: Podpis niekwalifikowany → Odblokowanie karty:

| Podpis niekwalifikowany | • | Zmiana kodu PIN       |   |
|-------------------------|---|-----------------------|---|
| Zaloguj                 |   | Odblokowanie karty    |   |
| Zamknij                 |   | 리                     | = |
| Zanikiij                | _ | 🗐 👯 🗓 🔟 🕼 🎽 🐑 🌄 23:51 | Ē |

4. W oknie Odblokowanie karty wpisać kod PUK oraz dwukrotnie nowy kod PIN, a następnie zatwierdzić przyciskiem [ODBLOKUJ]:

| Odblokowanie karty |                 |   |         | - | × |
|--------------------|-----------------|---|---------|---|---|
| Kod PU<br>Nowy     | JK:<br>kod PIN: |   |         |   |   |
| Powtó              | z kod PIN:      | 0 | dblokuj |   |   |
|                    |                 |   |         |   |   |

5. Karta zostanie odblokowana:

| Odblokowanie karty          |             |
|-----------------------------|-------------|
| Kod PUK:                    |             |
| Nowy kod PIN:               | *****       |
| Powtórz kod PIN:            |             |
|                             | Zamknij (2) |
| 🚱 Karta została odblokowana |             |

## 4. Korzystanie z przeglądarek internetowych

Z uwagi na kompatybilność systemu bankowości internetowej z przeglądarkami mobilnymi zapewniona jest zgodność interfejsu użytkownika systemu z niżej wymienionymi wersjami bazowymi przeglądarek oraz wyższymi:

Platformy stacjonarne (desktop/laptop) :

- Chrome 50.x lub przeglądarki oparte na Chrome (np. Opera).
- Firefox 46.0
- Safari

Do korzystania z karty mikroprocesorowej konieczne jest zainstalowanie programu Java Web Start, który służy do uruchomienia aplikacji SCSA obsługującej uwierzytelnianie i autoryzację zleceń. Jeżeli na komputerze zainstalowane jest środowisko JAVA firmy Oracle, to program Java Web Start jest zainstalowany domyślnie i nie są już wymagane żadne czynności dodatkowe.

## 5. Instalacja oprogramowanie Java (Open JDK) oraz komponentu IcedTea

Ze względu na fakt, że licencja środowiska JAVA firmy Oracle stała się płatna, zalecamy instalację oprogramowanie JAVA Web Start Client, zawierające darmowe otwarte środowisko Java (Open JDK) oraz komponent IcedTea do obsługi technologii JAVA Web Start. Wymagania techniczne System operacyjny: Windows 7 lub nowszy. W celu zainstalowania aplikacji JAVA Web Start Client należy:

- 1. Pobrać z lokalizacji: <u>https://www.bsjaroslaw.pl/public-files/jws-client-windows-1.00.000-x86-pl.msi</u> plik instalatora oprogramowania JAVA Web Start Client, zawierające otwarte środowisko Java (Open JDK) oraz komponent IcedTea do obsługi technologii JAVA Web Start.
- 2. Uruchomić instalator:

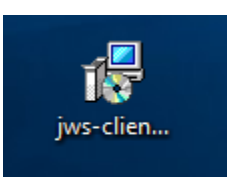

## 3. Nacisnąć [DALEJ]:

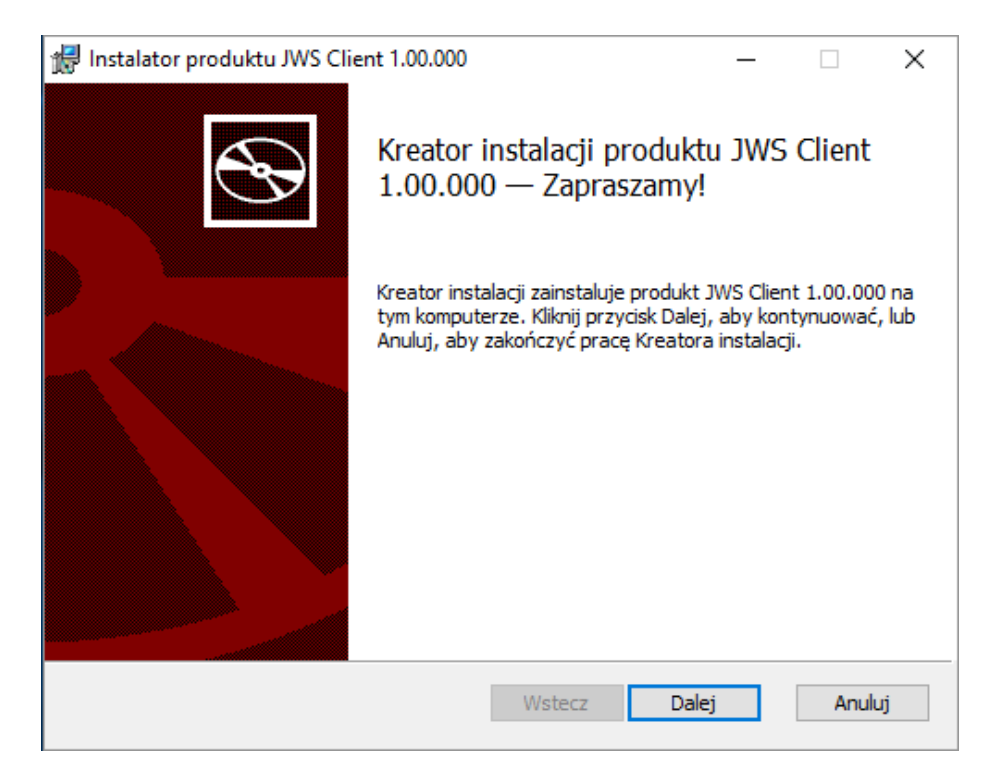

4. Nacisnąć [DALEJ]:

| 🛃 Instalator produktu JWS Client 1.00.000                                | – 🗆 X                                                |
|--------------------------------------------------------------------------|------------------------------------------------------|
| Instalacja niestandardowa<br>Wybierz żądany sposób instalowania funkcji. |                                                      |
| Kliknij ikony w poniższym drzewie, aby zmienić sp                        | osób instalowania funkcji.                           |
| JWS Client                                                               | Ta funkcja wymaga 253MB miejsca<br>na dysku twardym. |
| Lokalizacja: C:\Program Files (x86)\JWS Cl                               | ient\ Przeglądaj                                     |
| Resetuj Użycie dysku                                                     | Wstecz Dalej Anuluj                                  |

5. Uruchomić instalację przyciskiem [ZAINSTALUJ]:

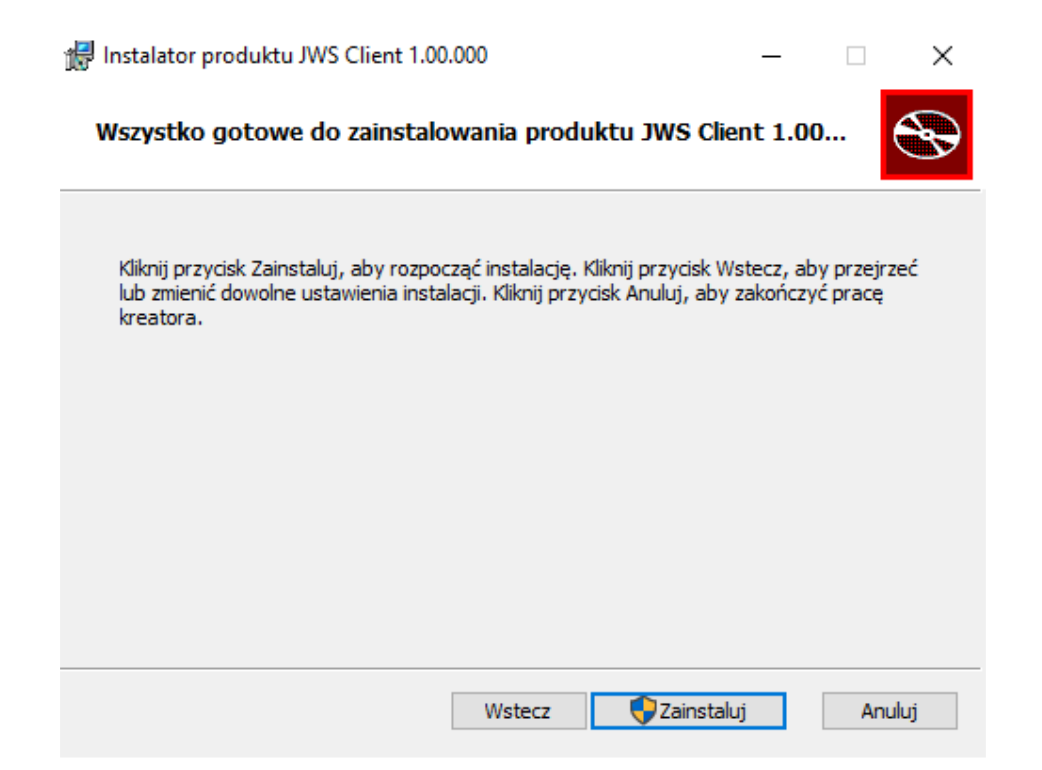

- 6. Zezwolić na instalację oprogramowania w okienkach wyświetlanych przez system operacyjny lub oprogramowanie zabezpieczające (programy antywirusowe, zapory sieciowe itp.).
- 7. Poczekać na zakończenie instalacji:

| 🖟 Instalator produktu JWS Client 1.00.000      |                   | _        | □ ×    |
|------------------------------------------------|-------------------|----------|--------|
| Instalowanie produktu JWS Client               | 1.00.000          |          | Ð      |
| Czekaj, aż Kreator instalacji zainstaluje prod | dukt JWS Client 1 | .00.000. |        |
| Status: Aktualizowanie rejestracji skła        | adników           |          |        |
|                                                |                   |          |        |
|                                                |                   |          |        |
|                                                |                   |          |        |
|                                                |                   |          |        |
|                                                | Wstecz            | Dalej    | Anuluj |

8. Potwierdzić zakończenie instalacji przyciskiem [ZAKOŃCZ].

🖟 Instalator produktu JWS Client 1.00.000

\_

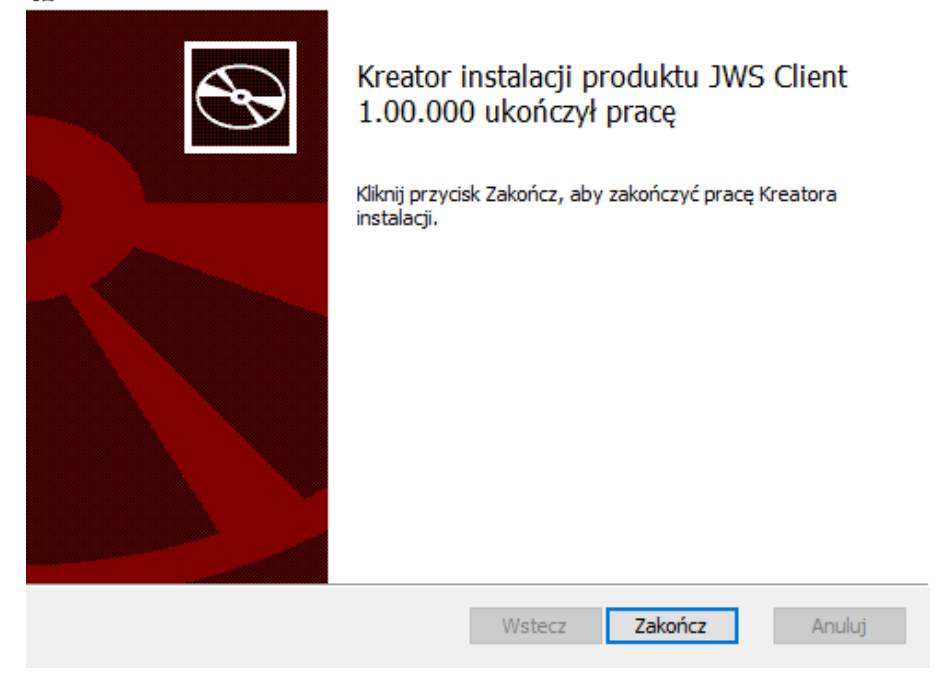

9. Zrestartować komputer:

| 🖟 Instala | tor produktu JWS Client 1.00.                                                                                                    | 000                                                                                    | $\times$ |
|-----------|----------------------------------------------------------------------------------------------------|----------------------------------------------------------------------------------------|----------|
| 1         | Musisz ponownie uruchomić sy<br>konfiguracji JWS Client 1.00.0<br>Kliknij przycisk Tak, aby urucho<br>przycisk Nie, jeśli planujesz ręc<br>uruchomienie systemu później. | stem, aby zmiany<br>00 zostały wprowadzone.<br>omić system ponownie lub<br>zne ponowne |          |
|           | Tak                                                                                                    | Nie                                                                                    |          |